# 汨罗市工伤劳动能力鉴定 一次性告知

#### 一、鉴定申请需提供的资料:

 1、填写《岳阳市劳动能力鉴定申请表》(见附件1)(贴 近期免冠寸照一张,单位签字盖章);

2、提供工伤认定决定书复印件一份;

3、提供身份证复印件一份(正反面复印在一张纸上);

4、提供治疗期间所有医疗病历(诊断证明书、病案首页、
 入、出院记录、手术记录、检查报告单等复印件);

#### 二、鉴定线上申请流程

(一)个人线上申请 在手机上登录"智慧人社"APP 或"智慧人社"微信小程序,用手机拍下申请鉴定需提供的资料图片后,再依次上传。用手机登录智慧人社 APP 或"智慧人社"微信小程序—>服务—>社保服务—>劳动能力因工鉴定申请(注意:鉴定类型选择"初次鉴定"),然后依次填写带\*号的信息,并在"劳动能力鉴定委员会规定的其他材料"上传对应的PDF 文件或者已拍好的图片—>提交申请。

(二)用人单位线上申请

登录网址: <u>https://ggfw.rst.hunan.gov.cn/neaf-ui/</u> 详细填报流程(见附件2)。

三、鉴定注意事项:

1、申请鉴定的条件:①伤者医疗终结;②本人及用人单

位对工伤认定决定书无异议(决定书行政复议期60日后);③本 人或用人单位提出鉴定申请;

2、医学鉴定时间和地点:鉴定具体时间和地点以收到平台信息或电话通知为准;

3、医学鉴定时携带资料:本人身份证原件、鉴定费(已参保对象只缴纳鉴定费300元,未参保对象需另缴纳医学检查费用);

4、鉴定申报方式:采用线上、线下同时申报,线上申报 流程(见附件2),线下申报资料于每月20日前交汨罗市人社局(罗城路41号)工伤保险股(207)室,咨询电话: 0730-3382066。

# 附件1:

# 岳阳市劳动能力鉴定申请表

| 姓 名           |          |                 | 性别     |              | 年 龄        |              |         |
|---------------|----------|-----------------|--------|--------------|------------|--------------|---------|
| 身份证号码         |          |                 | L      | 联系电话         |            | I            | 相       |
| 详细住址          |          |                 |        | 1            | L          |              | -<br> 片 |
| 单位名称          |          |                 |        |              |            |              |         |
| 单位地址          |          |                 |        |              |            |              |         |
| 单位法人<br>代表姓名  |          | 单位经办人<br>或委托人姓名 |        |              | 单位<br>或委托人 | 经办人<br>、电话号码 |         |
|               | 申请鉴定以    | 下第              | 瓦,共    | 项 (埸         | 真完后在-      | 下方对应:        | 方框内勾选)  |
| 申请鉴           | 1□伤残等级鉴  | 定 2□护理          | 依赖程度   | 鉴定 3□1       | 供养亲属丧      | 失劳动能         | 力程度鉴定   |
| 定项目           | 4□安装配置/3 | 更换辅助器具的         | 可确认 5□ | ]延长停工留       | 留薪期确认      | 6□疾病-        | 与工伤的因果关 |
|               | 系鉴定 7□其  | 他               |        |              |            |              |         |
| 伤病发生时间        |          |                 |        | 诊治医院         |            |              |         |
| 工伤认定时间        |          |                 |        | 工伤认定<br>决定书号 |            |              |         |
|               |          |                 |        |              |            |              |         |
| 职工或直系<br>亲属意见 |          |                 |        | 签            | 字:         |              |         |
|               |          |                 |        |              | 年          | 月            | 日       |
|               |          |                 |        |              |            |              |         |
|               |          |                 |        | 法人代          | 、表签字:      |              |         |
| 甲位意见          |          |                 |        | 盖            | 章          |              |         |
|               |          |                 |        |              | 年          | 月            | 日       |

## 填表说明

一、单位经办人或委托人必须认真填写本单位工伤工作负责人的姓名和电话,单位地址必须准确填写负责人的收货地址, 要确保鉴定完毕后能收到邮寄的《劳动能力鉴定结论书》。

二、联系电话一栏必须填写职工或直系亲属的电话,确保 能收到通知短信。

三、申请鉴定项目一栏,请按鉴定内容用大写汉字填写具 体鉴定哪项,并在对应方框内打钩。申请供养亲属劳动能力鉴 定时,应将供养亲属和工亡职工的关系填写在职工或亲属意见 一栏中。

四、诊治医院一栏,申请与工伤有关的鉴定、确认时一般 填写职工本人的工伤定点医疗服务机构,以及工伤后首次治疗 的医疗机构,申请其他鉴定时一般填写就诊的基本医疗定点医 院。

五、用人单位应当在"用人单位意见"一栏明确填写是否 要求陪同鉴定。

六、职工或直系亲属意见一栏,如职工本人不能填写由直 系亲属代写时,应写明与伤病者的关系。

七、必须提供治疗的医疗病历。(包括:病案首页、出院 诊断证明书、入院记录、出院记录、手术记录、检查报告单等 复印件需加盖病案室的专用章)

八、本申请表一式一份, 交劳动能力鉴定机构。

附件 2:

## 用人单位线上申请工伤劳动能力鉴定

### 流程

用人单位登录湖南省人力资源和社会保障厅服务平台,根据申请工伤劳动能力鉴定需提供的资料,将图片或 PDF 文件依次按以下填报流程上传系统。

一、登录网址

https://ggfw.rst.hunan.gov.cn/neaf-ui/

二、填报流程

**第一步:**进入网站首页,进入湖南省人力资源社会保障经办服务大厅的"单位网厅"输入账号密码点击登录点击【登录】进入登录页面;

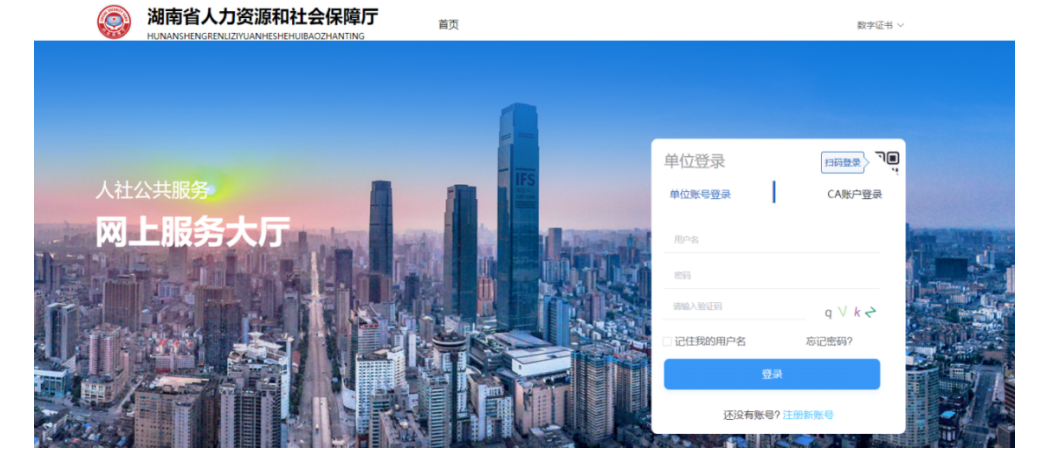

| 湖南省人力资源和社会的                                                                                          | <b>槑暲服务平台</b>                                                                 |                                              |                                                                                                    |
|----------------------------------------------------------------------------------------------------|-------------------------------------------------------------------------------|----------------------------------------------|----------------------------------------------------------------------------------------------------|
| 输入关键字搜索菜单 三                                                                                          | ▲ 首页 +                                                                        |                                              |                                                                                                    |
| <ul> <li>● <u>11988</u></li> <li>◇ 予約末系</li> <li>◇</li> <li>A<sup>2</sup> 用户管理</li> <li>◇</li> </ul> | <ul> <li>         ・ 新研究         ・ 新研究         ・         ・         ・</li></ul> | 照号<br>单位名称<br>来到单位周 统一個用<br>代码<br>经办人手<br>机号 | <ul> <li>公告预照 常用文件 政策展示 無率功能及掛付信頼 常用表述</li> <li>单子提供企业取工养老保险整要信息的公告</li> <li>华开进一步项层职业技励等级以定有关工作幼激和</li> <li>*承销者人力激源和社会保障了 建新着创动厅 国家税务总局 減新者商税务局 減新者都育厅 关于规范<br/>师劳助师参加养尤保险工作幼激和</li> <li>*端前者人力激源和社会保障方式并成式 (随雨者社会保险基金行政监督实施办法) 的编和</li> <li>*并省條件企业取工基本养老保险经外。征收服务协编告</li> <li>*油箱者人力激源和社会保障厅 国家税务总局清新者税务局关于特国行业价份共实施建整企业社<br/>合保险复观能的通知</li> </ul> |
|                                                                                                    |                                                                               |                                              |                                                                                                    |

### 第二步:点击"社保服务"下拉选项;

第三步:点击"工伤认定和劳动能力鉴定"下拉选项;

### 第四步:点击"劳动能力鉴定申请"下拉选项;

| 湖南省人力资源和             | 社会保 | 障服务平台 |                       |                                                                        |
|----------------------|-----|-------|-----------------------|------------------------------------------------------------------------|
| 输入关键字搜索菜单            | Ξ   | ★首页 + |                       |                                                                        |
| ◎ 社保服务               |     | -     |                       |                                                                        |
| ■ 参保征教               |     |       | 账号                    |                                                                        |
| <b>新 府還管理</b>        |     |       | 单位名称                  | ■关于提供企业职工养老保险缴费信息的公告                                                   |
| ■ 工伤保险               |     |       | 2857!<br>欢迎来到单位网 统一信用 | <ul> <li>关于进一步规范职业技能等级认定有关工作的通知</li> </ul>                             |
| 2 查询打印               |     | •     | 反代码                   | ◎ 湖南省人力资源和社会保険厅 湖南省财政厅 国家税务总局 湖南省税务局 湖南省教育厅关于规范<br>特岗教师参加养老保险工作的遥知     |
| 目務難                  |     |       | 经办人手                  | • 湖南省人力变渡和社会保障厅关于印发《湖南省社会保险基金行政监督实施办法》的遥知                              |
| <b>第</b> 工伤认定和劳动能力鉴定 |     |       | 机号                    | 《关于暂停企业职工基本养老保险经办、征收服务的通告                                              |
| 工伤事故报告               |     |       |                       | <ul> <li>湖南省人力资源和社会保障厅国家税务总局湖南省税务局关于特因行业阶段性实施展赞企业社会保险费发给处理初</li> </ul> |
| 工伤认定延期申请             |     |       | ◆ 編録                  |                                                                        |
| 工伤认定申请               |     |       |                       |                                                                        |
| 劳动能力鉴定申请             |     |       |                       |                                                                        |
| 🕄 劳动关系               |     |       |                       |                                                                        |
| 舟 用户管理               |     |       |                       |                                                                        |
|                      |     |       |                       |                                                                        |

**第五步:**根据员工实际情况,选择"劳动能力因工或非因工鉴定申请",以下以"劳动能力因工鉴定申请"为例;

| 湖南省人力资源和社会                                                                                                    | 会保障服务平台                                                                      |                                                                                                    |
|----------------------------------------------------------------------------------------------------|------------------------------------------------------------------------------|----------------------------------------------------------------------------------------------------|
| 输入关键字搜索菜单 🔤                                                                                                    | ▲ 首页 🔸                                                                       |                                                                                                    |
| <ul> <li>▲ 直時打印 &gt;</li> <li>● 商時打印 &gt;</li> <li>● 税务務送 &gt;</li> <li>■ 工店以全和防动能力整定 </li> <li>■ 工店以全和防动能力整定 </li> <li>■ 工店以会総用申请 &gt;</li> <li>■ 工店以会総用申请 &gt;</li> <li>■ 工店以会総用申请 &gt;</li> <li>■ 工店以会総用申请 &gt;</li> <li>■ 工店以会総用申请 &gt;</li> </ul> | 第号     6306       第日:     単位窓府       次逆未到単位同厅     修一個用代码       股力/     登力/利号 | <ul> <li>公共贸易 和先文件 政策展示 原单功能及型付指面 和书表性</li> <li>*天子優先企业収工具有印刷透频或包括公共</li> <li>*天子世一步规划原业会保障了原用的资源口 国际现货总局 建有面积均易 建有面积均万天子规划时间和特别和学业并在保险工作的<br/>面別</li> <li>*风雨器人力规划和业会保障方关行中定 (随作面社会保险基金行动业器实践力法) 松脂和</li> <li>*风雨器人力规划和业会保障方关行中定 (随作面社会保险基金行动业器实践力法) 松脂和</li> <li>*风雨器人力规划和业会保障方式目前中的公式、记录服务经漏中面积均加升了如何以前时工具和经营企业社会保持数据如约加加和</li> </ul> |
| 劳动能力用工器定申请<br>劳动能力非用工器定<br>劳动能力器定编认<br>劳动能力器定得已经用<br>劳动能力器定信息感问                                                                                                    |                                                                              |                                                                                                    |
| 历史劳动能力鉴定信息                                                                                                    | 中常见问题 2655                                                                   | ₽ 业务符办                                                                                                    |

第六步:输入身份证号码点击查询,将自动识别该工伤人员工伤认定信息;

| 湖南省人力资源             | <b></b> 和 社 | 会保障服务平台     | 台        |        |           |               |                    | Q Ļ    | 0   |      |
|---------------------|-------------|-------------|----------|--------|-----------|---------------|--------------------|--------|-----|------|
| 输入关键字搜索菜单           | Ξ           | ★ 首页 劳动能力因工 | 鉴定申请 🗴 🔸 |        |           |               |                    |        |     |      |
| 🌢 查询打印              |             | * 证件号册:     |          |        | Q首间       | c)腔           |                    |        |     | (    |
| <b>昼</b> 税务推送       |             | *证件号码:      | 500      |        | *姓名:      |               | * 性別:              | 男      |     |      |
| <b>署</b> 工伤认定和劳动能力整 |             | 工伤认定信息      |          |        |           |               |                    |        |     |      |
| 工伤事故报告              |             |             |          |        |           |               | ·F 18/\            |        |     |      |
| 工伤认定延期申请            |             | 申请状态        | 正常       | 申请主体类型 |           | 申请主体名称        | ×4                 | 工伤发生时间 | 202 | 0:00 |
|                     |             | 受伤原因        | ŧ        | 伤害程度   |           | 受伤部位          |                    | 认定标志   | 认   |      |
| 上伤以定甲请<br>劳动能力鉴定申请  | ^           | 认定时间        | 202 '5   | 认定书编号  | 2         | 认定依据条例        |                    | 事故发生地点 |     |      |
| 劳动能力因工鉴定申           |             | 就诊医院名称      | ¥`````年轮 | 医院就诊时间 | 3-20      | 医院诊断结论        |                    |        |     |      |
| 劳动能力非因工鉴定           |             | 事故详情描述      |          |        | 、司派遣至湖南新创 | 建筑安装有限公司下作。下" | Contraction of the |        |     | 司一车  |
| 劳动能力鉴定确认            |             | 历史鉴定信息      |          |        |           |               |                    |        |     |      |
| 劳动能力鉴定补证材           |             |             |          |        |           |               |                    |        |     |      |
| 劳动能力鉴定信息直           |             | 整定          | 书编号 鉴定项目 | 鉴定类别   | 鉴定结论      | 鉴定时间 鉴        | 定类型 伤肠等级           | 护理等级   |     | 统第区  |
| 历史劳动能力鉴定信           |             |             |          |        | •         |               |                    |        |     |      |

| 湖南省人力资源和社     | t会保障     | 調服务平台                                                                                                    |         |      |          |        | A    | (          |                 |
|---------------|----------|----------------------------------------------------------------------------------------------------|---------|------|----------|--------|------|------------|-----------------|
| 输入关键字搜索菜单     | Ξ        | ▲ 首页 劳动能力因工整定用                                                                                                   | 请 • +   |      |          |        |      |            |                 |
| <b>包</b> 防务推送 | ×        | 鉴定书                                                                                                    | 编号 鉴定项目 | 鉴定类别 | 鉴定结论     | 鉴定时间   | 鉴定类型 | 伤残等级       | 护理等级 统辖区        |
|               | ~        |                                                                                                    |         |      |          | 1.1    |      |            |                 |
| 工伤事故报告        | 8        |                                                                                                    |         |      |          |        |      |            |                 |
| 工伤认定延期申请      | ~        |                                                                                                    |         |      |          | -9     |      |            |                 |
|               | ~        |                                                                                                    |         |      |          | 大査到数据! |      |            |                 |
|               | <b>^</b> | 鉴定由请信息                                                                                                    |         |      |          |        |      |            |                 |
|               |          | 36.72-1-113 (PH.04                                                                                               |         |      |          |        |      |            |                 |
| 劳动能力非因工鉴定申请   |          | * 鉴定类别:                                                                                                    | 初次鉴定    |      | * 鉴定项目:  | 仿明等级鉴定 | ×.   | * 是否精神类疾病: | Ki v            |
|               |          | * 职工联系人姓名:                                                                                                    | 181     |      | 职工联系人地址: |        |      | * 职工联系人电话: |                 |
|               |          | Dana ang dina ang dina ang dina ang dina ang dina ang dina ang dina ang dina ang dina ang dina ang dina ang dina |         |      |          |        |      |            |                 |
|               |          | *职工所在地邮编:                                                                                                    |         | *    | 单位联系人姓名: | 181    |      | * 单位地址:    |                 |
|               | ~        | * 单位电话:                                                                                                    | /1      |      | 单位所在地邮编: | 1000   |      | *诊断结论:     | 右手中指末节皮肤撕裂甲床裂伤, |
|               | ~        |                                                                                                    |         |      |          | ◎ @77  |      |            |                 |
| AP 用户管理       | ¥.       |                                                                                                    |         |      |          |        |      |            |                 |

第七步:系统内鼠标下划,将鉴定申请信息填写完整,点击保存;

**第八步:**在左侧下拉框中选择"劳动能力鉴定确认",右侧将显示需要 申请劳动能力鉴定的工伤人员,点击选择上传附件;

| 湖南省人力资源和社      | 会保 | 障服务  | 5¥f | ŧ      |               |      |        |                     | A     | C    | 0000               | ΔG |
|----------------|----|------|-----|--------|---------------|------|--------|---------------------|-------|------|--------------------|----|
| 输入关键字撞索菜单      | Ξ  | ★ 首页 | 劳动能 | 力因工鉴定明 | 時間 劳动能力鉴定确认 🔹 | +    |        |                     |       |      |                    |    |
| <b>同 吸</b> 器器送 |    |      | 申   | 请起始日期  | 1 2023-05-01  |      | 申请结束日期 | 自请选择申请结束日期          | 1     | 审核状态 | 未申报                | ~  |
| IGU定和劳动能力整定    |    |      |     |        |               |      |        |                     |       |      | CONV<br>Automatica |    |
| 工行事故服告         |    |      |     | 姓名     | 清龍入姓名         |      | 身份证号   | 清榆入身份证号             |       | 鉴定类型 | 请选择                | ×. |
| 工伤认定延期申请       |    |      |     |        |               | 0 1  | 置(〕    | ◎申服                 | 的批量删除 |      |                    |    |
| 工伤认定申请         |    | 30   |     | 姓名     | 证件号码          | 鉴定类型 | 审核状态   | 申请时间                | 确认时间  | ŧ    | 操作                 |    |
| 劳动能力鉴定申请       |    | Ū.   | 1   |        |               | 因王鉴定 | 未申报    | 2023-07-11 17:15:14 |       | 湖南   | ▲ 贈件               |    |
| 劳动能力用工器定申请     |    |      |     |        |               |      |        |                     |       |      |                    |    |
| 劳动能力非因工鉴定申请    |    |      |     |        |               |      |        |                     |       |      |                    |    |
| 行动能力盖定着认       |    |      |     |        |               |      |        |                     |       |      |                    |    |
| 劳动能力器定补证材料     |    |      |     |        |               |      |        |                     |       |      |                    |    |
| 劳动能力鉴定信息直询     |    |      |     |        |               |      |        |                     |       |      |                    |    |
| 历史劳动能力鉴定信息补录   |    |      |     |        |               |      |        |                     |       |      |                    |    |
|                |    |      |     |        |               |      |        |                     |       |      |                    |    |
| <b>并</b> 用户管理  |    |      |     |        |               |      |        |                     |       |      |                    |    |

### 第九步:按照以下文件依次上传并保存(上传 PDF 文件或者图片);

附件上传

| 业务编码: G \$410000008             |         | 业务编号: 202307110284569 |
|---------------------------------|---------|-----------------------|
| *身份证或社保卡、户口本、护照等有效身份证明:         | <u></u> |                       |
| • 工伤认定书:                        | 点击上传    |                       |
| *劳动能力委员会规定的其他材料:                | 点击上传    |                       |
| *医疗诊断证明、职业病诊断证明书或者职业病诊断鉴<br>定书: | 点上传     |                       |
| *劳动能力初次(复查、再次)鉴定申请表:            | 点击上传    |                       |
|                                 |         | (好)美闭                 |

**第十步**:将此前已填写完成的《劳动能力鉴定申请表》上传系统(此处 以长沙表格为例)

| 名         一位         男         联系         j02         参保地         长3           身份证         男         电话         回         現         現         第           日         日         日         日         日         現         第           日         日         日         日         第         第         第         1         1         1         1         1         1         1         1         1         1         1         1         1         1         1         1         1         1         1         1         1         1         1         1         1         1         1         1         1         1         1         1         1         1         1         1         1         1         1         1         1         1         1         1         1         1         1         1         1         1         1         1         1         1         1         1         1         1         1         1         1         1         1         1         1         1         1         1         1         1         1         1         1         1         1 | - 43                             |                                                                                                    |                                      |                    |              | 监制机关···         | 长沙市劳动的             | 能力鉴定                                                 | 委员会                     | 会办公         |
|----------------------------------------------------------------------------------------------------|----------------------------------|----------------------------------------------------------------------------------------------------|--------------------------------------|--------------------|--------------|-----------------|--------------------|------------------------------------------------------|-------------------------|-------------|
| 2003     現金<br>病<br>病後登时<br>同     現金<br>病<br>病後登时<br>同       今日     日     日     第       客地址     日     日     第       工作     第     二     6       第     日     日     日       事     日     日     日       事     日     日     日       事     日     日     日       事     日     日     日       事     日     日     日       日     日     日     日       日     日     日       日                                                                                                    | 唐 老1                             | 5                                                                                                    | 性别                                   | 另                  | 联系电话         |                 | 302                | 参保地                                                  | 2                       | 长沙市参保       |
| 个人邮       1       「除金融       工伤认定       (202<br>統 号         客地址       第       第       2       3         單位部       茶:       第       第       2       3         零地址       第       第       2       3       3         零地址       第       第       2       3       4       9       2       3         零地址       第       第       第       2       3       4       3       4       6       3       4       3       4       5       3       5       5       5       5       5       5       5       5       5       5       5       5       5       5       5       5       5       5       5       5       5       5       5       5       5       5       5       5       5       5       5       5       5       5       5       5       5       5       5       5       5       5       5       5       5       5       5       5       5       5       5       5       5       5       5       5       5       5       5       5       5       5       5       5       5                                                                                                    | 身份证<br>号 码                       |                                                                                                    |                                      |                    |              | 工伤事故<br>时 问     |                    | 职 业<br>病<br>确诊时                                      | ÷                       |             |
| 工作       第       3       3       3       3       4       6       8       8       8       8       8       8       8       8       8       1       3       3       3       3       3       3       3       3       3       3       3       3       3       3       3       3       3       3       3       3       3       3       3       3       3       3       3       3       3       3       3       3       3       3       3       3       3       3       3       3       3       3       3       3       3       3       3       3       3       3       3       3       3       3       3       3       3       3       3       3       3       3       3       3       3       3       3       3       3       3       3       3       3       3       3       3       3       3       3       3       3       3       3       3       3       3       3       3       3       3       3       3       3       3       3       3       3       3       3       3       3                                                                                            | 个人邮<br>寄地址                       | 4                                                                                                    |                                      |                    |              | "际金融            | 工伤认定<br>编 号        | (202<br>认                                            |                         | T.          |
| 寄地址     人电话     1     34       申请     资     伤残等级鉴定     贰、生活自理障碍程度鉴定     金、非因工具       丧失劳动能力程度鉴定     歸、供养亲属劳动能力鉴定     伍、其它       雷配置辅助器具、医疗期可需延长、伤病有无关联性)       工伤       (伤残)       部位或       病情       1.<                                                                                                    | 工 作<br>単 位<br>単位邮                | <i>押</i><br>长;                                                                                       | ■人力∛                                 |                    |              | .水公司<br>国际会融    | 单 位<br>联系人<br>单位联系 |                                                      |                         | _           |
| 申请<br>表页     一     伤残等级鉴定 贰、生活自理障碍程度鉴定 叁、非团工国<br>丧失劳动能力程度鉴定 歸、供养亲属劳动能力鉴定 伍、其它<br>需配置辅助器具、医疗期可需延长、伤病有无关联性)       工伤<br>(伤残)<br>部位或<br>病情     1、右<br>资性<br>7、右。     下领骨冠突骨折4.<br>原大肌、觏小肌新<br>为度积液。       皮<br>点<br>医<br>方<br>疗<br>机<br>物<br>诊断<br>結<br>论<br>医疗机构诊断医师签名:     医疗机构诊断医师签名:                                                                                                    | 寄地址                              |                                                                                                    |                                      |                    |              | on the day has  | 人电话                | 1                                                    |                         | 90          |
| 定       点       医       方方       約       診       密疗机构诊断医师签名:       医疗机构诊断医师签名:       医疗机构诊断医师签名:                                                                                                    | 土街 选项                            | 表大为:<br>審配置:<br>1、右                                                                                  | 动能力格                                 | ≧度鉴<br>↓、医         | 定 肆、<br>疗期可得 | ,供养亲属<br>需延长、伤  | 劳动能力》<br>病有无关      | E定 伍 K性) F领骨冠第                                       | (其)                     | 它()         |
| れ<br>构<br>診<br>断<br>站<br>医疗机构诊断医师签名: 医疗机构诊断机构(章) 年 月<br>医疗表                                                                                                    | +选项<br>工伤<br>(伤残)<br>邮/情         | 常配置:<br>1、右<br>伤性<br>7、右,                                                                            | <u>切</u> 配 力 <sup>石</sup><br>補 助 器 具 | 呈度鉴                | 定 肆,         | . 供养亲属<br>需延长、伤 | 劳动能力3              | 鉴定 伍<br>联性)<br>下领骨冠刻<br>派大肌、着<br>陶腔积液。               | 2. 「共<br>2. 骨ま<br>1. 小肌 | 它(1)<br>斤4、 |
|                                                                                                    | +选 工伤位情<br>#项 伤残或情 定点医疗:         | <ul> <li>(大 万)</li> <li>(六 方)</li> <li>(二 方)</li> <li>(二 方)</li> <li>(二 方)</li> <li>(二 方)</li> </ul> | 切 肥 刀 枪                              | <b>≧度</b> 整<br>↓、医 | 定 肆,         | . 供养亲属<br>需延长、伤 | 劳动能力的              | E 定 伍 联性) F 领 骨 冠 第 F 领 骨 冠 第 F 领 骨 冠 第 F 领 角 腔 积 液。 | ¥, 其                    | 它(1<br>斤4、小 |
|                                                                                                    | +选 工(你御病 定点医疗机构诊断结论<br>\$*项 伤残位情 | <ul> <li>索配置:</li> <li>1、右<br/>等性</li> <li>7、右)、</li> </ul>                                          | 动 肥 刀 <sup>也</sup><br>補 助 器 具        | 建度整                | 定 <b>肆</b> 、 | . 供养亲属<br>齋延长、伤 | 劳动能力的              | 鉴定 伍<br>联世)                                          | ↓ 其<br>使骨部<br>使小肌       | 它(1<br>斤4、小 |

**第十一步**:附件上传后点击保存,页面跳转至劳动能力鉴定确认界面, 选择需要申请劳鉴人员,点击申报;

| 湖南省人力资源和社 | 会保 | 障服务平台           |                  |        |          | 2 <b>11</b> 11 | C AND      | Q ₽ Ø         | 00 |   |
|-----------|----|-----------------|------------------|--------|----------|----------------|------------|---------------|----|---|
| 输入关键字搜索菜单 |    | ▲ 首页            | Salith Washi 🚬 ∓ |        |          |                |            | Margaret-marg |    |   |
| 湖南省人力资源和社 | 会保 | 障服务平台           |                  |        |          |                |            |               |    |   |
| 输入关键字控发菜单 |    | ♠ 首页 劳动能力因工鉴定申请 | 劳动能力鉴定确认。        |        |          |                |            |               |    |   |
|           |    | 申请起始日期          | 2023-05-01       | 申请结束日期 |          |                | 审核状态       | 未申报           |    | - |
|           |    |                 |                  |        |          |                | in a large |               |    |   |
|           |    | 班名              |                  | 目份此亏   | 和地人知知识已生 |                | 鉴定类型       |               |    |   |
|           |    |                 |                  | の重要の立物 | ◎ 申録     | 0 ILLEBRY      |            |               |    |   |
|           |    | B MA            | 提示               |        | ×        | 编认时间           |            | 操作            |    |   |
|           |    |                 | 申报成功1条           |        | _        |                |            |               |    |   |
|           |    |                 |                  |        | 确定       |                |            |               |    |   |
|           |    |                 |                  |        |          |                |            |               |    |   |
|           |    |                 |                  |        |          |                |            |               |    |   |
|           |    |                 |                  |        | (m=- 10) |                |            |               |    |   |
|           |    |                 |                  |        | 10-0     |                |            |               |    |   |
|           |    |                 |                  |        |          |                |            |               |    |   |
|           |    |                 |                  |        | 未意到数据(   |                |            |               |    |   |
|           |    |                 |                  |        |          |                |            |               |    |   |
| AF 用户管理   | *  |                 |                  |        |          |                |            |               |    |   |

第十二步:点击申报后,系统将提示申报成功信息;

### 三、进度查询

可在左侧下拉框中选择"劳动能力鉴定信息查询",搜索员工的证件号码,就可以查看劳鉴进度。

| 湖南省人力资源和      | 计会保 | 障服务 | 平台      |          |          |             |              |         | <b>a</b> 1.40 | к мналаа | Q<br>₽ | аникана<br>Ф 🛈 🖬 |      |
|---------------|-----|-----|---------|----------|----------|-------------|--------------|---------|---------------|----------|--------|------------------|------|
| 输入关键字控责某单     | Ξ   | ★前页 | 劳动能力因工鉴 | 定申请 劳动能  | 力温空時以 劳动 | 动能力 筆定信息 查计 | 9 <b>*</b> + |         |               |          |        |                  |      |
| <b>6</b> RS#2 |     | 查询  | 条件      |          |          |             |              |         |               |          |        |                  |      |
| IG认定和劳动能力重定   |     | -   |         | (Carrow) |          |             |              |         |               |          | -      |                  |      |
| 工伤率故服告        |     |     | 业务状态:   | 行党道      |          | <u>×</u>    | 证件号约:        | 道施人出并引持 |               |          |        |                  |      |
| 工伤认定就用申請      |     |     | 姓名      | 身份证号码    | 单位名称     | 业务状态        | 申请主体         | 當定美型    | 憲定美別          | 动脉动论     | 鉴定结论   | 伤残等级             | 投作   |
| 工伤认定申请        |     | -t  | 100     |          | *        | 待受理         | 單位           | 因丁鉴定    | 初次鉴定          |          |        |                  | ◎ 消情 |
|               |     | 2   | -       |          | 30       | 863         | 服位           | RTWR    | 和次第中          |          |        |                  | 0 详持 |
| 劳动能力回工量定申请    |     |     |         |          |          |             |              |         |               |          |        |                  |      |
|               |     |     |         |          |          |             |              |         |               |          |        |                  |      |
|               |     |     |         |          |          |             |              |         |               |          |        |                  |      |
| 勞动能力推定补证材料    |     |     |         |          |          |             |              |         |               |          |        |                  |      |
| 的新聞力會支援自由國    |     |     |         |          |          |             |              |         |               |          |        |                  |      |
|               |     |     |         |          |          |             |              |         |               |          |        |                  |      |
|               |     |     |         |          |          |             |              |         |               |          |        |                  |      |
|               |     |     |         |          |          |             |              |         |               |          |        |                  |      |